# BIITZW

**User Manual** 

**BW-HL1Pro** 

# Content

| English   | 03-08 |
|-----------|-------|
| French    | 09-16 |
| German    | 17-24 |
| Italian   | 25-32 |
| Spainish  | 33-40 |
| Janpanese | 41-45 |
| Portugues | 46-53 |

# BW-HL1Pro Bracelet User Manual

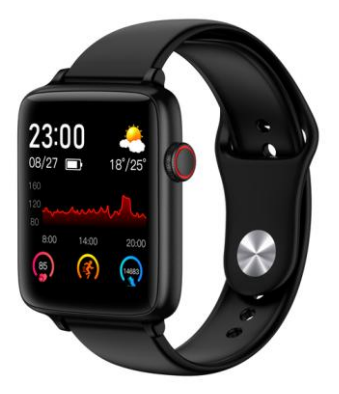

Please make a full charge before use it. APP: FitCloudPro

### 1.Download & Pairing

 1.1 Long press the "home" button to turn on.
 1.2 Scan the following QR code to install Dafit APP,Or download "FitCloudPro" from App Store, Google Player then install it.

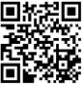

Compatible System: Android4.4 and above , iOS 8.2 and above

1.3 Enter the APP to bind the searched device.

Step1 : Enable Bluetooth on the mobile phone ;

Step2 : Open "FitCloudPro" APP , Tap" Add a device" to bind .

- Please keep bluetooth address consistent with your smart bracelet when you connecting.
- Slide down screen from main interface enter into "About" to check bluetooth address.

### 2.Smart bracelet Functions

### 2.1.Time Interface

2.1.1 Power on : Long press side key to turn on.

**2.2.2 Power off** : On the time interface , long press side key to power off.

2.2.Swith the dail : Long press screen 3 seconds on the dail to slide right or left to choose dail ,click screen to confirm the display.

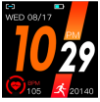

2.3.Sport Data(record "todav" steps.mileage.calorie) 2.4 Heart rate monitor 2 5 Weather 2.6.Notifications push (Turn on app" Notifications" social app like Facebook, Twitter, Skype etc, 2.7.Multi-sports: Walking, Running, Climbing, Riding 2.8.Sleep monitor Sleep monitor period: 21:30PM to 12:00AM Pls make sure wear the bracelet vice 2.9 Timer 2.10.Health : Blood oxgen monitor . Blood pressure detect. Hreat rate monitor 2.11.Music : Control the music after connecting ΔPP

2.12.Setting : language , menu style , bright screen display , vibration intensity,system 2.13.More : Find myphone after connecting app.

### 3.Functions on App

3.1.Show the testing data(sleep monitor data , Heart rate , Blood pressure , Blood oxgen(click "Health measurement" )

3.2.Device

3.2.1Message Notification Push (Turn on

app" Notifications" social app like

Facebook, Twitter, Skype etc,)

Call reminder: When the incoming call appears on the bracelet interface, you can long press" reject" incon to ring off.

### 3.2.2.Alarm clock

3.2.3.Sendentary reminder : reminder per hour

3.2.4.Drink water reminder : reminder every 2 hours

3.2.5.Dail settings : uploading watch face you like

### 3.2.6.Shake wrist to wake up screen

- 3.2.7.Enhance Measurement
- 3.2.8.Find Band
- 3.2.9.Band location : choose right hand or left hand.
- 3.2.10.Hour Style : choose 24 hour sor 12 hour system.

### 3.2.11.Shake photograph

3.2.12. Device Version

3.2.13.Reset

3.2.14. Unbind

(Notes : Please kindly note above functions are working based on activated and saved the related setup )

3.3Mine

3.3.1Click" ID " to set your datailed data,like height,weight

- 3.3.2 GoogleFit: all the sport data will be syncon GoogleFit after connecting app
- 3.3.3.Exercise goal
- 4. Warm notes

4.1 Connect Bluetooth :

4.1.1 Please power on your phone bluetooth and turn on smart bracelet bluetooth before connecting;

4.1.2 Please ensure your smart bracelet didn't connect with other phone before connecting;

4.1.3 Please keepp close to you smart bracelet when you are conncting.

4.2 Please turn on mobile phone notifictions and allow permissions to run in the background if your Mobile has installed "Mobile manager" or other similar Apps, otherwise you will not receive the messages. 4.3 Battery Recharge:Power adaptor: 5V 0.5~1A If the bracelet won' t be used for long period, please ensure a full charging every month and turn it off after get full charged

4.4 To ensure the accuracy of blood presure data, after entering blood pressure monitor mode, please hold the smart band at the same height as your heart, relax yourself and calm down. Do not talk when the monitor is working. (This function is to monitor the blood pressure data change before & after exercise. The data are only for reference, can' t use for special medical purpose)

### Disclaimer

Warning: This product is not a medical device. The smart band and its applications should not be used in diagnosis, treatment or as a preventive treatment for diseases and sickness. Please consult medical professionals before changing exercise habit or sleep habit to avoid serious injuries. The manufacturer reserves the right to modify and improve any functions description in this user guide and continuous update of the new content without further notice. This user guide is for reference only, the smart band for selling is subject to the final product.

# Manuel de l'Utilisateur du Bracelet Intelligent BW-HL1Pro

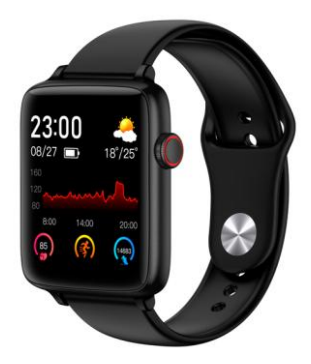

Assurez-vous que la batterie est suffisante pour la première utilisation, si la batterie est faible, elle ne s'allumera pas normalement Application: FitCloudPro

### I. Téléchargement & Couplage

1. Appuyez sur le bouton latéral et maintenez-le enfoncé pour démarrer.

 Utilisez votre téléphone portable pour scanner le code QR ci-dessous pour télécharger et installer l'application.

Ou recherchez «FitCloudPro» dans l'Apple Store ou l'Android App Market pour télécharger et installer.

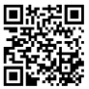

Système compatible: Android4.4 et supérieur, tél éphone mobile Apple iOS 8.2 et supérieur

 Ouvrez l'application du téléphone et sé lectionnez l'appareil à lier dans la liste des appareils de l'application.

Étape 1 : Activez le Bluetooth du téléphone;

Étape 2 : Ouvrez l'application «FitCloudPro» sur votre téléphone et cliquez sur «Lier maintenant" à votre bracelet.

 Lors du couplage, vous confirmez qu'il correspond à l'adresse Bluetooth affich ée sur le bracelet  Dans l'interface du cadran, déroulez l'é cran et entrez «Informations» pour afficher l'adresse et le nom Bluetooth

### II. Description des Fonctions

### 1. Interface de temps

1.1.Marche: appuyez longuement sur le bouton latéral pour démarrer

1.2. Arrêt: appuyez sur la touche latérale de l'interface du cadran et maintenez-la enfoncée pour arrêter

1.3. Commutation du cadran: sur l'interface du cadran, appuyez longuement sur l'écran pendant environ 3 secondes et faites glisser l'écran pour sélectionner le cadran, cliquez sur l'écran pour confirmer l'interface du cadran (un total de 5 cadrans peut être sélectionné)

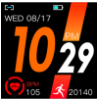

2. Donn é es (é tapes sportives, kilom é trage, calories enregistrées le jour)

- 3. Détection de la fréquence cardiaque
- 4. Météo: affiche la température du jour

5. Enregistrement de messages (vous pouvez faire glisser l'écran vers le haut pour afficher des messages sur l'interface du cadran): ouvrez le «rappel de message» de l'application, ouvrez le rappel de message QQ, le rappel WeChat, le rappel SMS, des logiciels tiers tels que Sina Weibo, skype et d'autres notifications dans les «Paramètres» du téléphone (selon la conception différente du téléphone mobile de chaque plate-forme, généralement dans le menu des paramètres), lorsque le téléphone mobile reçoit le message, il sera instantan é ment synchronisé avec le bracelet et le contenu du message peut ê tre affich é dans l'enregistrement de message de la montre.

### 6. Mode multisports

Marche, course, escalade et cyclisme

7. Détection du sommeil (de 9h30 le soir à 12h00 le lendemain matin, d é tecte automatiquement l'heure et l'état du sommeil, c'est-à-dire les données de synchronisation des applications, vous devez porter un bracelet pour dormir pour pouvoir détecter les données)

### 8. Chronomètre

9. Santé: test d'oxygène dans le sang, test de pression artérielle

**10. Musique:** vous pouvez contrôler la musique après avoir connecté l'application

11.Paramètres: langue, style de menu, luminosité de l'écran, intensité des vibrations, système (à propos, arrêt, réinitialisation d'usine)
12. Plus: après vous être connecté à l'application de téléphonie mobile, vous pouvez trouver le téléphone mobile

## III. Fonctions de l'application du t éléphone

 Il affiche les données des tests fonctionnels de la montre, telles que les étapes, les données de sommeil, la fréquence cardiaque, la pression artérielle, l'oxygène dans le sang et d'autres données (cliquez sur «Test de santé»)

### 2. Périphérique

2.1. Message push (ouvrez le message social application push, QQ, WeChat, Facebook, Whatsapp, email, etc.)

Rappel d'appel entrant, une icône d'appel entrant apparaît sur l'interface du bracelet lorsque le téléphone arrive, cliquez sur l'icône de rejet pour raccrocher.

2.3. Réveil (trois peuvent être réglés)

2.4. Rappel sédentaire: rappel toutes les 1h

2,5 Rappel pour boire de l'eau: rappel toutes les 2h

2.6. Paramètres du cadran: téléchargez le cadran

2.7 Tournez le poignet et l'écran lumineux

2.8. Mesure renforcée. Surveillance de la santé 2 9 Recherche de bracelet

2.10 Méthode de port: choisissez la main gauche ou la main droite

2.11 Format de l'heure: sélectionnez le systè me 24 heures ou le système 12 heures

2.12. Prenez des photos par télécommande (cliquez pour saisir la secousse pour prendre une photo, secouez le bracelet pour terminer la photo)

2.13. Version de l'appareil

2.14 Réinitialisation d'usine

2.15 Découplage

(Remarque: Les fonctions ci-dessus doivent ê tre ouvertes dans l'application et configurées pour enregistrer pour fonctionner correctement)

3. Mon

3.1 Cliquez pour entrer «ID» pour définir la taille et le poids

3.2 GoogleFit: après la connexion, vous pouvez synchroniser les données sportives avec GoogleFit

3.3 Objectif sportif: peut définir l'objectif sportif manuellement

### IV. Précautions

1. Connexion Bluetooth:

1.1 Assurez-vous que le Bluetooth du téléphone mobile est activé et que le bracelet est activé;

1.2 Lorsque vous recherchez Bluetooth, gardez le bracelet et le téléphone portable aussi près que possible.

2. Si d'autres logiciels tels que "Mobile Manager" ont été installés sur le téléphone mobile de l'utilisateur, afin d'assurer le fonctionnement normal de l'application en arrière-plan, veuillez activer le message push sur le téléphone mobile et autoriser l'arri è re-plan à ex é cuter des autorisations, sinon le message ne peut pas être poussé.

 Exigences de charge: utilisez un chargeur avec une spécification de 5V 0,5 ~ 1A pour la charge.
 S'il n'est pas utilisé pendant une longue période, assurez-vous de l'éteindre et de le charger une fois par mois.

4. Pour garantir l'exactitude des données du test, après être entré en mode test de pression arté rielle, gardez votre corps détendu et immobile pendant le test pour vous assurer que le bracelet est à la même hauteur que le cœur. Ne parlez pas pendant le test. (Cette fonction fournit une r é fé rence de donn é es pour observer les changements de pression artérielle avant et aprè s l'exercice humain et ne peut pas être utilisée à des fins médicales)

### Clause de non-responsabilité

Attention: Ce produit n'est pas un appareil m édical, un bracelet et son application ne doit pas ê tre utilis é e pour le diagnostic, le maladies. Si vous souhaitez modifier vos habitudes telles que l'exercice et le sommeil, vous devez d'abord consulter un personnel m é dical professionnel qualifi é pour éviter de graves blessures. Notre société se réserve le droit de modifier et d'am é liorer l'une des Dont ions dé orites dans ce manuel sans préavis. Dans le même temps, la société se réserve le droit de modifier et à jour en permanence le contenu du produit. Tous les contenus sont soumis au produit réel.

# BW-HL1Pro Anweisung des intelligenten Armbands

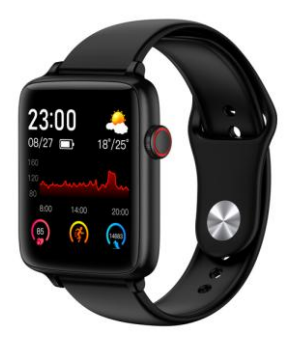

Bitte stellen Sie sicher, dass der Akku zum ersten Mal ausreicht. Falls der Akku gering ist, kann es nicht normal gestartet werden. APP: FitCloudPro

### 1. Herunterladung und Paarung

1.Halten Sie zum Einschalten die Seitentaste gedrückt.

2.Scannen Sie mit Ihrem Handy den folgenden QR-Code, um die APP herunterzuladen und zu installieren.

Oder suchen Sie im Apple Store oder im Android App Market nach "FitCloudPro" zur Herunterladung und Installation.

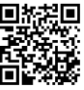

Kompatibles System: Android4.4 und höher, Apple iOS 8.2 und höher

3.Öffnen Sie die mobile APP und wählen Sie das zu verbindende Gerät in der APP-Geräteliste aus. Schritt 1: Schalten Sie Bluetooth des Handy ein; Schritt 2: Öffnen Sie die App "FitCloudPro" auf Ihrem Handy und klicken Sie auf "Jetzt verbinden" an Ihr Armband.

 Bestimmen Sie bei der Paarung, ob es mit der auf dem Armband angezeigten Bluetooth-Adresse gleich ist.  Verschieben Sie auf der Zifferblattschnittstelle den Bildschirm nach unter und geben Sie "Info" ein, um die Bluetooth-Adresse und den Namen anzuzeigen.

### 2. Funktionsbeschreibung

### 1. Zeitschnittstelle

**1.1.Einschalten:** Drücken Sie zum Einschalten lange die Seitentaste

1.2.Ausschalten: Halten Sie die Seitentaste in der Zifferblattschnittstelle gedr ü ckt, um auszuschalten

1.3.Wechseln des Zifferblatts: Drücken Sie den Bildschirm auf der Zifferblattschnittstelle etwa 3 Sekunden lang, um den Bildschirm zur Auswahl des Zifferblatts zu verschieben. Der Einzelbildschirm kann die Zifferblattschnittstelle bestätigen (insgesamt 5 Zifferblätter können ausgewählt werden).

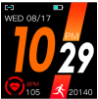

**2.Daten** (Aufzeichnung der Sportschritte, Kilometerstand, Kalorien des Tages)

3.Herzfrequenzerkennung

4.Wetter: Anzeige der Temperatur des Tages

5.Nachrichtenprotokoll (Sie können den Bildschirm der Zifferblattschnittstelle nach die Nachricht oher verschieben. um anzuzeigen) Öffnen Sie dia "Nachrichtenerinnerung" von der App. öffnen Sie die Nachrichtenerinnerung von OO, die WeChat-Erinnerung, die SMS-Erinnerung, die Erinnerung der Software von Drittanbietern wie Weibo, Skype Warten Sina in der "Einstellungen" des Handys (entsprechend dem unterschiedlichen Handy-Design ieder Plattform. im Allgemeinen im Einstellungsmenü), wenn das Handy die Nachricht empfängt, diese sofort mit dem Armband synchronisiert wird und der Nachrichteninhalt im Nachrichtennprotokoll der Uhr angezeigt werden kann.

### 6.Multisportmodus

Spazieren, Laufen, Klettern, Radfahren

7.Schlaferkennung (21:30 bis 12:00 Uhr am nächsten Tag werden automatisch die Schlafzeit und der Schlafstatus erkannt, d.h. App-Synchronisierungsdaten. Sie m ü ssen ein Armband tragen beim Schlafen, um Daten erkennen zu können.)

### 8.Stoppuhr

9.Gesundheit: Blutsauerstofftest, Blutdrucktest

**10.Musik:** Sie können Musik nach der Verbindung zur APP steuern

 11.Einstellungen:
 Sprache,
 Men
 ü
 stil,

 Helligkeit
 der
 Bildschirmanzeige,

 Vibrationsintensität,
 System (Info, Ausschalten,

 Werkseinstellungen wiederherstellen)

**12.Mehr:** Nach der Verbindung der mobilen App finden Sie das Handy

### 3. Mobile APP-Funktion

 Anzeige der Funktionstestdaten der Uhr, z.B. Schritte, Schlafdaten, Herzfrequenz, Blutdruck, Blutsauerstoff und andere Daten (klicken Sie auf "Gesundheitstest").

### 2.Gerät

2.1.Nachrichten-Push (Aktivieren Sie Social Application Message Push, QQ, WeChat, Facebook, WhatsApp, E-Mail usw.)

nruferinnerung: wenn das Handy anruft, wird auf der Armbandschnittstelle ein Symbol für eingehende Anrufe angezeigt. Klicken Sie auf das Symbol "Ablehnen", um den Anruf aufzulegen.

2.3.Wecker (insgesamt drei Wecker können eingestellt werden)

2.4.Langesitzende Erinnerung: Erinnerung alle 1 Stunde

2.5Trinkwassererinnerung: Erinnerung alle 2 Stunden

2.6.Zifferblatteinstellung: auf dem Zifferblatt hochladen

2.7Drehen Sie die Handgelenke, beleucht das Bildschirm

2.8.Verstärkung der Messung. Gesundheitsü berwachung

2.9Armband finden

2.10Tragemethode: Wählen Sie die linke oder rechte Hand

2.11 Zeitformat: Wählen Sie eine 24-Stunden-Zählung oder eine 12-Stunden-Zählung

2.12.Ferneauslöser (Klicken Sie, um Schütteln zum Fotografieren einzugeben, dann schütteln Sie das Armband, um das Fotografieren abzuschließen)

2.13.Geräteversion

2.14Werkseinstellungen wiederherstellen

2.15 Verbindung abbrechen

(Hinweis: Die oben genannten Funktionen mü ssen in der APP aktiviert und auf Speichern eingestellt sein, damit sie ordnungsgemäß funktionieren.)

3.Mein

3.1Klicken Sie, um "ID" einzugeben und Größe und Gewicht festzulegen 3.2 GoogleFit: Nach der Verbindung können Sie Sportdaten mit GoogleFit synchronisieren 3.3Sportziel: Das sportliche Ziel kann manuell eingestellt werden

### 4. Hinweis

1. Verbindung von Bluetooth:

1.1Bitte stellen Sie sicher, dass das Bluetooth des Handys eingeschaltet und das Armband eingeschaltet ist.

1.2Halten Sie bei der Suche nach Bluetooth das Armband und Handy so nah wie möglich.

2.Wenn andere Software wie der Telefonmanager auf dem Handy des Benutzers installiert wurde, um den normalen Betrieb der Hintergrund-APP sicherzustellen, öffnen Sie bitte den Nachrichten Push auf dem Handy und lassen Sie den Hintergrund Berechtigungen ausf ühren, andernfalls kann die Nachricht nicht ü bertragen werden.

3.Ladeanforderungen: Verwenden Sie zum Laden ein Ladegerät mit einer Spezifikation von 5 V 0,5 ~ 1 A. Wenn es lange Zeit nicht verwendet wird, schalten Sie das Gerät aus und lassen Sie es einmal im Monat aufladen.

4.Um die Genauigkeit der Testdaten zu gewährleisten, halten Sie Ihren Körper im

Blutdrucktestmodus während des Tests entspannt und ruhig, um sicherzustellen, dass sich das Armband auf der gleichen Höhe wie das Herz befindet. Bitte sprechen Sie während des Tests nicht. (Diese Funktion bietet eine Datenreferenz zur Beobachtung der Blutdruckänderungen vor und nach dem Sport des Menschen und kann nicht für medizinische Zwecke verwendet werden.)

#### Haftungsausschluss

Warnung: Dieses Produkt iet kein medizinisches Gerät. Armband und seine Anwendung sollte nicht zur Diagnose. Behandlung oder Vorbeugung von Krankheiten verwendet werden. Wenn Sie Ihre Gewohnheiten wie Sport und Schlaf ändern möchten, müssen Sie zuerst ein qualifiziertes medizinisches Fachpersonal konsultieren, um schwere oder tödliche Verletzungen zu vermeiden. Unser Unternehmen behä It sich das Recht vor, die in diesem Handbuch beschriebenen Funktionen ohne vorherige Ank ündigung zu ändern und zu verbessern. Gleichzeitig behält sich das Unternehmen das Recht vor, den Produktinhalt kontinuierlich zu aktualisieren. Alle Inhalte unterliegen Sie bitte dem tatsächlichen Produkt

# Manuale Utente del Braccialetto Intelligente BW-HL1Pro

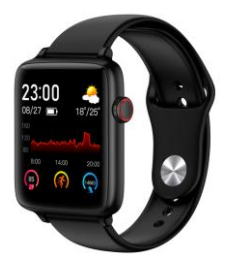

Assicurati che la batteria sia sufficiente per la prima volta. Se la batteria è scarica, non si accenderà normalmente. App: FitCloudPro

### I.Scaricamento & Accoppiamento,

1. Tieni premuto il pulsante laterale per l'avvio.

 Utilizza il telefono cellulare per scansionare il codice QR di seguito per scaricare e installare l'app.

Oppure cerca "FitClodPro" su Apple Store o Android App Market per scaricare e installare.

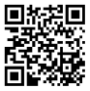

Sistema compatibile: Android4.4 e versioni successive, telefono cellulare Apple iOS 8.2 e versioni successive

 Apri l'App del telefono e seleziona il dispositivo da accoppiare nell'elenco dei dispositivi dell'App.

Passaggio 1: accendi il cellulare Bluetooth;

Passaggio 2: apri l'App "FitCloudPro" sul telefono e fai clic su "Accoppia ora" al braccialetto

- Durante l'accoppiamento, conferma che corrisponde all'indirizzo Bluetooth visualizzato sul braccialetto
- Nell'interfaccia del quadrante abbassa lo schermo e inserisci "Informazioni" per

visualizzare l'indirizzo e il nome Bluetooth

### II. Descrizione delle Funzioni

### 1. Interfaccia temporale

**1.1. Accensione:** premi a lungo il pulsante laterale per avviare

1.2. Spegnimento: tieni premuto il pulsante laterale nell'interfaccia del quadrante per spegnere

### 1.3. Cambiamento del quadrante:

Nell'interfaccia del quadrante, premi a lungo lo schermo per circa 3 secondi e fai scorrere lo schermo per selezionare il quadrante. Fai clic sullo schermo per confermare l'interfaccia del quadrante (è possibile selezionare un totale di 5 quadranti)

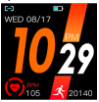

2. Dati (passi sportivi, chilometraggio, calorie registrate nel giorno)

### 3. Rilevazione della frequenza cardiaca

4. Meteo: mostra la temperatura del giorno

5. Registrazione dei messaggi (scorri verso l'alto sullo schermo per visualizzare i messaggi sull'interfaccia di quadrante): Apri il "promemoria del messaggio" dell'app, apri il promemoria del messaggio OO, il promemoria WeChat, il promemoria SMS, software di terze parti come Sina Weibo, skype e altre notifiche nelle "Impostazioni" del telefono (in base al diverso design del telefono cellulare di ciascuna piattaforma, generalmente nel menu delle impostazioni), quando il telefono cellulare messaggio, questo verr à riceve iI. immediatamente sincronizzato con il braccialetto e il contenuto del messaggio potrà essere visualizzato nel registro messaggi dell'orologio.

### 6. Modalità multi-sport

Camminata, corsa, arrampicata e ciclismo

7.Rilevamento del sonno (dalle 9:30 di sera alle 12:00 del mattino successivo, rileva automaticamente il tempo e lo stato del sonno, ovvero i dati di sincronizzazione dell'App, devi dormire un braccialetto per poter rilevare i dati)

#### 8. Cronometro

 Salute: test dell'ossigeno nel sangue, test della pressione arteriosa

10. Musica: puoi controllare la musica dopo aver collegato l'App

11. Impostazioni: lingua, stile menu, luminosità schermo, intensità vibrazione, sistema (informazioni su, spegnimento, ripristino delle impostazioni di fabbrica)

**12. Altro:** dopo aver effettuato la connessione all'app del cellulare, è possibile trovare il telefono cellulare

### III. Funzioni dell'App del cellulare

 Visualizza i dati del test funzionale dell'orologio, come passi, dati sul sonno, frequenza cardiaca, pressione sanguigna, ossigeno nel sangue e altri dati (fai clic su "Test della salute")

### 2. Dispositivo

2.1.Push messaggi (apri il push dei messaggi dell'applicazione sociale, QQ, WeChat, Facebook, whatsapp, e-mail, ecc.)

Promemoria chiamate in entrata, l'icona di una chiamata in arrivo appare sull'interfaccia del braccialetto quando il telefono entra, fare clic sull'icona "rifiuta" per riagganciare il telefono.

2.3. Sveglia (tre possono essere impostate)

2.4. Promemoria sedentario: promemoria una volta ogni 1 ora

2.5 Promemoria per bere acqua: promemoria una volta ogni 2 ore

2.6. Impostazione del quadrante: carica quadrante 2.7 Ruota il polso e lo schermo luminoso

2.8. Misurazione rafforzata. Monitoraggio della salute

2.9 Ricerca del braccialetto

2.10 Metodo d'uso: scegli la mano sinistra o la mano destra

**2.11 Formato del tempo:** seleziona il sistema a 24 ore o il sistema a 12 ore

2.12. Scatta foto con il telecomando (fai clic per entrare agita per scattare una foto, agita il braccialetto per completare l'immagine)

2.13. Versione del dispositivo

2.14 Ripristino delle impostazioni di fabbrica

### 2.15 Disaccoppiamento

(Nota: Le funzioni sopra devono essere aperte nell'app e impostate per salvare per funzionare correttamente)

### 3. Mio

3.1 Fai clic per accedere all' "ID" per impostare altezza e peso

3.2 GoogleFit: dopo la connessione, puoi sincronizzare i dati sportivi con GoogleFit

3.3 Obiettivo sportivo: è possibile impostare manualmente l'obiettivo sportivo

### IV. Precauzioni

1. Connessione Bluetooth:

 1.1 Assicurati che il Bluetooth del telefono cellulare sia acceso e che il braccialetto sia acceso;

1.2 Durante la ricerca di Bluetooth, tieni il braccialetto e il telefono il più vicino possibile.

2. Se nel telefono cellulare dell'utente è stato installato un altro software come "Phone Manager", al fine di garantire il normale funzionamento dell'app nello sfodno, attiva il messaggio push sul telefono e consenti l'esecuzione in sfondo delle autorizzazioni, altrimenti il messaggio non può essere spinto.

 Requisiti di ricarica: utilizza un caricabatterie con una specifica di 5 V 0,5 ~ 1 A per la ricarica.
 Se non viene utilizzato per un lungo periodo, spegni l'alimentazione e mantieni la ricarica una volta al mese.

4. Per garantire l'accuratezza dei dati del test, dopo essere entrati nella modalità di test della pressione sanguigna, si prega di mantenere il corpo rilassato e immobile durante il test per assicurarsi che il braccialetto sia alla stessa altezza del cuore. Non parlare durante il test. (Questa funzione fornisce dati di riferimento per l'osservazione dei cambiamenti della pressione sanguigna prima e dopo l'esercizio umano e non può essere utilizzata per scopi medici)

### Disconoscimento

Attenzione: Questo prodotto non è un dispositivo medico, un braccialetto e la sua app non deve essere utilizzata per la diagnosi. il trattamento o la prevenzione di malattie e malattie. Se desideri modificare le proprie abitudini come l'esercizio fisico e il sonno. è necessario prima consultare uno staff medico qualificato per evitare lesioni gravi o morte. La nostra azienda si riserva il diritto di modificare e migliorare qualsiasi funzione descritta in questo manuale senza preavviso. Allo stesso tempo. la societ à si riserva il diritto di aggiornare continuamente 11 contenuto del prodotto. Fai riferimento al prodotto reale per tutti i contenuti.

# Manual de Usuario de Pulsera Inteligente BW-HL1Pro

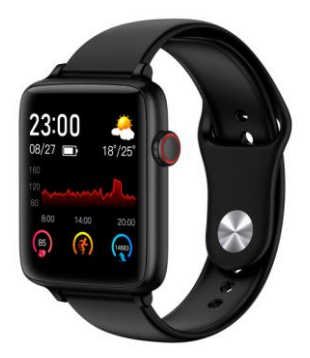

Asegúrese de que la batería sea suficiente para el primer uso, si la batería está baja, no se encenderá normalmente Aplicación: FitCloudPro

### I. Descarga & Emparejamiento

1) Mantenga presionado el botón lateral para arrancar.

 Use su teléfono móvil para escanear el código QR a continuación para descargar e instalar la aplicación.

O busque "FitCloudPro" en Apple Store o Android App Market para descargar e instalar.

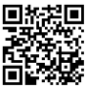

Sistema compatible: Android4.4 y superior, telé fono móvil Apple iOS 8.2 y superior

 Abra la aplicación del teléfono y seleccione el dispositivo que se vincular á en la lista de dispositivos de la aplicación.

Paso 1: Encienda el Bluetooth del teléfono;

Paso 2: Abra la aplicación "FitCloudPro" en su tel éfono y haga clic en "Atar ahora" a su pulsera.

- Al emparejar, confirma que coincide con la dirección Bluetooth que se muestra en la pulsera
- En la interfaz de la esfera, baje la pantalla e ingrese "Información" para

ver la direcci ó n y el nombre de Bluetooth

### II. Descripción de Funciones

### 1) Interfaz de tiempo

1.1 Encendido: mantenga presionado el botón lateral para arrancar

**1.2. Apagado:** mantenga presionada la tecla lateral en la interfaz de marcado para apagar

1.3.Cambio de esfera: En la interfaz de la esfera, mantenga presionada la pantalla durante aproximadamente 3 segundos y deslice la pantalla para seleccionar la esfera, haga clic en la pantalla para confirmar la interfaz de marcado (se pueden seleccionar un total de 5 esferas)

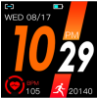

2) Datos (pasos deportivos, kilometraje, calorías registradas en el día)

3) Detección de frecuencia cardíaca

4) Clima: muestra la temperatura del día.

5) Grabación de mensajes (puede deslizar la pantalla hacia arriba para mostrar mensajes en la interfaz de esfera): Abra el "recordatorio de mensaje" de la aplicación, abra el recordatorio de mensaje QQ, el recordatorio de WeChat, el recordatorio de SMS, el software de terceros como Sina Weibo, Skype y otras notificaciones en la "Configuración" del teléfono (según el diseño diferente del teléfono móvil de cada plataforma, generalmente en el menú de configuración), cuando el teléfono móvil recibe el mensaje, se sincronizará instantáneamente con la pulsera y el contenido del mensaje se puede ver en el registro de mensajes del reloj.

### 6) Modo multideportivo

Caminata, carrera, escalada y ciclismo.

7) Detección de sueño (desde las 9:30 de la noche hasta las 12:00 de la mañana siguiente, detecta automáticamente el tiempo y el estado de sueño, es decir, los datos de sincronización de la aplicación, debe usar un brazalete para dormir para poder detectar datos)

### 8) Cronómetro

 Salud: prueba de oxígeno en sangre, prueba de presión arterial

**10) Música:** puede controlar la música después de conectar la aplicación

 Configuración: idioma, estilo de menú, brillo de la pantalla, intensidad de vibración, sistema (acerca de, apagado, restablecimiento de fábrica) 12. Más: después de conectarse a la aplicación de teléfono móvil, puede encontrar el teléfono móvil

# III. Funciónes de la aplicación del teléfono móvil

 Muestra los datos de la prueba funcional del lado del reloj, como pasos, datos del sueño, frecuencia cardíaca, presión arterial, oxígeno en la sangre y otros datos (haga clic en "Prueba de salud")

### 2) Dispositivo

2.1. Push mensaje (abra el mensaje de aplicació n social push, QQ, WeChat, Facebook, whatsapp, correo electrónico, etc.)

Recordatorio de llamada entrante, un icono de llamada entrante aparece en la interfaz de la pulsera cuando entra el teléfono; haga clic en el "icono de rechazo" para colgar.

2.3. Despertador (se pueden configurar tres)

2.4. Recordatorio sedentario: recordatorio una vez cada 1 h

2.5Recordatorio para beber agua: recordatorio una vez cada 2 h

2.6. Configuración de esfera: cargar esfera2.7 Gire la muñeca y la pantalla brillante.

2.8. Medición fortalecida. Vigilancia de la salud

2.9 Búsqueda de pulsera

2.10 Método de uso: elija la mano izquierda o derecha

2.11 Formato de hora: seleccione el sistema de 24 horas o el sistema de 12 horas

2.12 Tome fotografías con el control remoto (haga clic para ingresar a batido para tomar una fotografía, agite el brazalete para completar la fotografía)

2.13. Versión del dispositivo

2.14 Restablecimiento de fábrica

2.15 Desacoplamiento

(**Nota:** Las funciones anteriores deben abrirse en la aplicación y configurarse para guardar para que funcionen correctamente)

3. Mi

3.1 Haga clic para ingresar "ID" para establecer la altura y el peso

3.2 GoogleFit: después de conectarse, puede sincronizar datos deportivos a GoogleFit

3.3 Objetivo deportivo: puede establecer el objetivo deportivo manualmente

### IV. Precauciones

1) Conexión Bluetooth:

 1.1 Asegúrese de que el Bluetooth del teléfono móvil esté encendido y que el brazalete esté encendido;

1.2 Cuando busque Bluetooth, mantenga la pulsera y el teléfono móvil lo más cerca posible. 2) Si se ha instalado otro software como "Mobile Manager" en el teléfono móvil del usuario, para garantizar el funcionamiento normal de la aplicación en segundo plano, active el mensaje push en el teléfono móvil y permita que el fondo ejecute permisos, de lo contrario, el mensaje no se puede enviar.

3) Requisitos de carga: utilice un cargador con una especificación de 5V 0.5 ~ 1A para cargar. Si no se usa durante mucho tiempo, asegúrese de apagarlo y mantenerlo cargado una vez al mes.

4) Para garantizar la precisión de los datos de la prueba, después de ingresar al modo de prueba de presión arterial, mantenga su cuerpo relajado y quieto durante la prueba para asegurarse de que el brazalete esté a la misma altura que el corazón. Por favor no hable durante la prueba. (Esta función proporciona datos de referencia para observar los cambios en la presión arterial antes y después del ejercicio humano y no puede usarse con fines médicos) Descargo de responsabilidad

Advertencia: Este producto no es un dispositivo médico, un brazalete y su aplicaci ó n no debe usarse para el diagn ó stico, tratamiento o prevenció n de enfermedades y dolencias. Si desea cambiar sus hábitos como el ejercicio y el sueñ o, primero debe consultar a un personal médico profesional calificado para evitar bajas graves. Nuestra empresa se reserva el derecho de modificar y mejorar cualquiera de las funciones descritas en este manual sin previo aviso. Al mismo tiempo, la empresa se reserva el derecho de actualizar continuamente el contenido del producto.

# BW-HL1Pro スマート リング取扱書

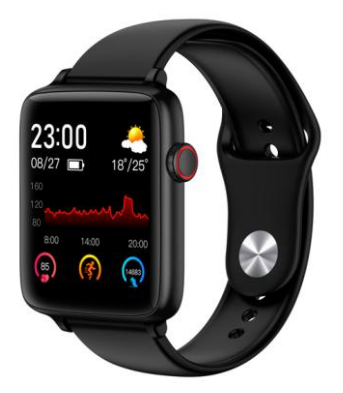

初めての使用は十分な電気量を確保してください。もし 低電力だったら、正常に起動できないことがあります。 APP:FitCloudPro

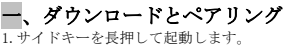

2.スマートフォンで下記の QR コードをスキャンし て、APP をダウンロードしてインストールします。 または、アップルストアや Android アプリケーショ ン市場で「FitCloudPro」を検索してインストール をダウンロードします。

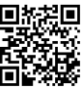

互換システム: Android 4.4 及び以上、アップル携 帯 iOS 8.2 及び以上であること

 スマートフォン APP を開いて、APP 設備リストの 中でバインディングが必要な設備を選択します。

第一歩:携帯のブルートゥースを開く;

第二歩:携帯の「Fit CloudPro」アプリを開いて、

"すぐにリング"をクリックしてください。

- ペアリングする時は、リストバンドに表示 されている Bluetooth アドレスと一致する ことを確認してください。
- 文字盤の画面を下にして、"について"に入り、 Bluetoothアドレスと名前を確認できます。

### 二、機能説明

#### 1. 時間面面

#### 1.1.起動:サイドキーを長押しで起動する

1.2. シャットダウン:文字盤の画面でサイドキーを 長押しするとシャットダウンできます。

1.3. 文字盤を切り替える: 文字盤の画面で画面を 3 秒ぐらいスライドさせて文字盤を選択し、画面を一 回タッチして文字盤の画面を確認することができま す (計5-つの文字盤は選択できます)

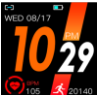

2.データ(当日の運動歩数、走行距離、カロリーを記 録)

#### 3. 心拍数测定

#### 4. 天気:当日の温度を表示する

5.メッセージ記録(文字盤の画面でスライドすれば メッセージが表示されます) app の "メッセージ通 知"を起動します。携帯電話の「設定」で QQ メッ セージの通知、WeChat の通知、ショートメッセー ジの通知、WeChat の通知、ショートメッセー ジの通知、第三者のソフトウェア、例えば新浪微博、 skype などの通知を起動します。(各ブラットフォ ームの携帯デザインによって違います。普通は設定 メニューの中にあります。)携帯端末でメッセージ を受信した時に直ちにスマートリングにアップデー トします。腕時計の端末情報記録内でメッセージの 内容を確認することができます。

#### 6. マルチスポーツモード

健走、ランニング、登山、騎乗

7. 睡眠検査(夜9時30分~翌日の午前12時00分までに自動的に睡眠時間と状態を測定します。つまり、アプリアップデートデータです。必ずリストンドを着用して寝てからデータを検査できます。)

#### 8. ストップウォッチ

9. 健康:血液酸素検査、血圧検査

 音楽: APP に接続してから音楽をコントロール できます。

#### 11. 設定:言語、メニュースタイル、画面表示の明 るさ、振動強度、システム(関連、電源を切って出 荷時の設定を再開する)

12. より多く:携帯 APP を接続したら、携帯電話を 検索できます。

### 三、携帯 APP 端末機能

 腕時計の端末の機能テストデータを表示します。 例えば、ステップ数、睡眠データ、心拍数、血圧、 血液酸素などのデータ(「健康テスト」をクリック してください。)

#### 2.設備

2.1.メッセージ通知(ソーシャルアプリケーション のオープンプッシュ、QQ、WeChat、Facebook、 whatsapp、メールなど)

携帯電話の着信時に携帯電話の着信アイコンが表示 されます。"拒否"をクリックすると、電話を切る ことができます。

2.3. 目覚まし時計(3 つ設定可能)

2.4.長時間座って注意:1hに一回注意する

2.5 水を飲むときの注意:2 hに一回注意する。

2.6. 文字盤の設定: 文字盤のアップロードが可能で す。

#### 2.7 腕を翻してスクリーンを明るくする

2.8. 測定を強化する。健康モニタリング

2.9 リストバンドを検索する

2.10 着用方式: 左手または右手を選択する

#### 2.11 時間書式:24 時間制または 12 時間制が選択で きます。

2.12. リモコンで写真を撮る( "揺るんでみて"を クリックして手を振って写真を撮る)

#### 2.13.設備バージョン

#### 2.14 出荷設定を再開する

#### 2.15 バインディング解除

(注意:上記の機能は APP で開いて保存してこそ正常に動作する)

#### 3.私の

3.1 "ID"をクリックして身長、体重を設定します。 3.2 GoogleFit:接続後、移動データを GoogleFit 上に同期することができます。

### 3.3 運動目標:手動で運動目標を設定することがで きます。

### 四.注意事項

1. ブルートゥースの接続:

1.1 携帯のブルートゥースはオープン状態、ハンド リングの起動状態であることを確認してください。 1.2 Bluetooth を検索する時、ハンドリングと携帯 はできるだけ近い距離にあるようにしてください。 2. ユーザーの携帯に携帯管理人などの他のソフトが インストールされている場合、パックグラウンドア ブリが正常に運行されることを保証するために、携 帯電話でメッセージ通知、バックグラウンドの起動 権限をひらいてください。そうでなければ、メッセ ージを通知することができません。

3. 充電要求:規格は5 V 0.5<sup>~1</sup> A の充電器で充電し てください。長期的に使用しない場合は、必ず電源 を切って、1ヶ月に一回充電してください。

4. 測定データの正確さを確保するために、血圧テストモードに入ったら、測定時に体をリラックスさせて、静止させてください。リングは心臓と同じ高さを確保してください。測定する時も話さないでください。(本機能は人体の運動前後の血圧変化を観察するためのデータ参照を提供し、医療用途には使用できない)

### 免責声明

警告:本製品は医療装置ではなく、スマートリング及び そのアプリケーションは診断、治療または病気、病気の 予防行為に用いてはいけません。運動や睡眠などの習慣 を変えようとするなら、必ず合格した専門医者さんに相 該してください。弊社は事前通知なしに、本マニュアル に記載されている機能を修正し、改善する権利を保留し ています。同時に、製品の内容と更新し続ける権利を保 持しています。すべての内容は実物を基準としてくださ い。

# Manual de pulseira inteligente BW-HL1Pro

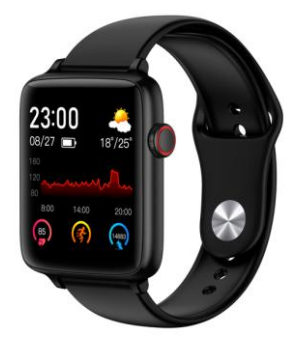

Verifique se a bateria é suficiente pela primeira vez, se a bateria fraca não puder ser ligada normalmente APP: FitCloudPro

### I.Faça o download e emparelhe

1. Pressione e segure o botão lateral para inicializar.

 Use seu telefone celular para digitalizar o có digo QR abaixo para baixar e instalar o aplicativo.

Ou pesquise "FitCloudPro" na Apple Store ou no Android App Market para baixar e instalar.

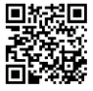

Sistema compat í vel: Android4.4 e superior, telefone móvel Apple iOS 8.2 e superior

3.Abra o aplicativo m ó vel e selecione o dispositivo a ser vinculado na lista de dispositivos APP.

O primeiro passo: ligue o celular Bluetooth;

Passo 2: Abra o aplicativo "FitCloudPro" no seu telefone e clique em "Vincular agora" à sua pulseira.

 Ao emparelhar, confirme se ele corresponde ao endereço Bluetooth exibido na pulseira  Na interface de discagem, puxe a tela para baixo e digite "Sobre" para visualizar o endereço e o nome do Bluetooth.

### II.Descrição da função

### 1. Interface de tempo

1.1 Ligar: Pressione e segure o botão lateral para inicializar

1.2 Desligamento: Pressione e mantenha pressionada a tecla lateral na interface de discagem para desligar

1.3 Botão de discagem: Pressione e segure a tela por cerca de 3 segundos na interface de discagem para deslizar a tela para selecionálo.A tela única pode confirmar a interface de discagem (um total de 5 mostradores podem ser selecionados)

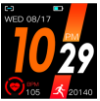

 Dados (registre o n ú mero de etapas esportivas, quilometragem, calorias no dia)

3. detecção de freqüência cardíaca

- 4. Tempo: exibe a temperatura do dia
- 5. Registro de mensagem (você pode deslizar
- a tela na interface de discagem para exibir a

mensagem) Abra o aplicativo "lembrete de mensagem", abra o lembrete de mensagem QQ, lembrete WeChat, lembrete SMS, software de terceiros como Sina Weibo, skype Aguarde notificação (de acordo com o design diferente do celular de cada plataforma, geralmente no menu de configurações).Quando o celular recebe a mensagem, ela é instantaneamente sincronizada com a pulseira, e o conteúdo da mensagem pode ser verificado no registro de mensagens do relógio.

#### 6. modo multi-esporte

Caminhada, corrida, escalada, ciclismo

7.Detecção de sono(21h30 à s 12h no dia seguinte, detecte automaticamente o horário e o status do sono, ou seja, dados de sincronização de aplicativos, você deve usar uma pulseira para dormir para poder detectar dados)

### 8. Cronômetro

9. Saúde: teste de oxigênio no sangue, teste de pressão arterial

**10. Música:** você pode controlar a música depois de se conectar ao APP

11. Configurações: idioma, estilo do menu, brilho da tela, intensidade da vibração, sistema (aproximadamente, desligamento, restauração das configurações de fábrica)
 12. Mais: depois de conectar o aplicativo móvel, você pode encontrar o telefone celular

### III.Função APP móvel

1.Exibir dados de teste funcional no lado do relógio,como etapas, dados do sono, frequê ncia cardíaca, pressão arterial, oxigênio no sangue e outros dados (clique em "Teste de Saú de")

### 2.Equipamento

2.1..Envio de mensagem(Ative o envio de mensagens de aplicativos sociais, QQ, WeChat, Facebook, whatsapp, email, etc.)

Lembrete de chamada recebida, um ícone de chamada recebida aparece na interface da pulseira quando o telefone entra; clique no "í cone de rejeição" para desligar.

### 2.3 Despertador (tr ê s podem ser configurados)

2.4 Lembrete sedentário: lembrete uma vez a cada 1h

2.5 Lembrete de água para beber: lembrete uma vez a cada 2h

2.6 Configuração de discagem: fazer upload de discagem 2.7 Rodando a tela brilhante do pulso

2.8 Reforçar a medição. Monitoramento de sa úde

2.9 Encontrar pulseira

2.10 M é todo de desgaste: escolha a mão esquerda ou a mão direita

2.11 Formato da hora: selecione sistema de 24 horas ou sistema de 12 horas

2.12 Tire fotos remotamente (clique para agitar para tirar uma foto, agite a pulseira para completar a foto)

2.13 Versão do dispositivo

2.14 Restaurar configurações de fábrica

2.15 Desvincular

( Nota: As funções acima precisam estar ativadas no APP e configuradas para salvar para funcionar corretamente )

3. meu

3.1 Clique para inserir "ID" para definir altura e peso

3.2 GoogleFit: após a conexão, você pode sincronizar dados esportivos com o GoogleFit

3.3 Alvo móvel: O alvo móvel pode ser definido manualmente

### V. Precauções

1. Conecte o Bluetooth:

 1.1 Certifique-se de que o Bluetooth do telefone celular esteja ligado e a pulseira esteja ligada;

1.2 Ao procurar por Bluetooth, mantenha a pulseira e o celular o mais próximo possível.

2. Se outro software, como o gerenciador de telefone, foi instalado no celular do usuário, para garantir a operação normal do APP em segundo plano, abra a mensagem no celular e permita que o segundo plano execute permissões, caso contrário, a mensagem não poderá ser enviada.

 Requisitos de carregamento: Use um carregador com uma especificação de 5V 0,5 ~ 1A para carregar. Se não for utilizado por muito tempo, desligue a energia e mantenha-a carregada uma vez por mês.

4. Para garantir a precisão dos dados do teste, após entrar no modo de teste de pressão arterial, mantenha seu corpo relaxado e imóvel durante o teste para garantir que a pulseira esteja na mesma altura do coração. Por favor, não fale durante o teste. (Esta função fornece referência de dados para observar as alterações da pressão arterial antes e após o exercício humano e não pode ser usada para fins mé dicos) Isenção de responsabilidade

Aviso: Este produto não é 11**m** dispositivo médico, pulseira e sua aplicação não deve ser usada para diagnóstico, tratamento ou prevenção de doenças e enfermidades. Se voc ê quiser mudar seus hábitos, como exercí cio e sono, consulte primeiro uma equipe médica profissional qualificada para evitar ferimentos graves ou morte. Nossa empresa se reserva o direito de modificar e melhorar qualquer uma das funções descritas neste manual, sem aviso prévio, e ao mesmo tempo mantém o direito de atualizar continuamente o conte ú do do produto. Consulte o produto real para todo o conteúdo.

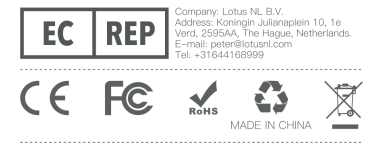